## MODIFY OR CANCEL A TRIP

## Modify

Making some booking modifications (e.g. adding a segment) is dependent on the Request's approval status.

If Request is not approved:

- 1. Recall the Request
- 2. Make the necessary changes to Expected Expenses
- 3. Resubmit for approval
- 4. Book from the modified Request once approved

If Request is approved:

- 1. Do not Recall the Request as this could affect bookings made in UF GO; instead, contact WTS (World Travel Service) to make the necessary changes to the booking
- 2. It is not necessary to submit a new Request; instead, changes are reflected on the Report

### Cancel

Bookings established through UF GO are cancelled in UF GO. Cancellations may result in fees or penalties. Whether or not those fees and penalties are considered a "reimbursable expense" is dependent on UF Travel Directives.

- 1. Select Trip Library in the Travel module to view upcoming trips
- 2. Click the "Cancel Trip" link in the Action column for the trip

| SAP Concur 🖸 Requests Travel Expense Appr                                              | ovals App Cer  | iter                         |            | F          | hofile 🔻 |             |
|----------------------------------------------------------------------------------------|----------------|------------------------------|------------|------------|----------|-------------|
| Travel Arrangers Trip Library Templates Tools                                          |                |                              |            |            |          |             |
| Trip Library                                                                           |                |                              |            |            |          |             |
| Search Trip Names Dates To Use: Date Range Booking Dates O Travel Dates [][01/10/2020] | 07/10/2020 Inc | olude withdrawn trips Searco | 3          |            |          |             |
| Trip Name/Description                                                                  | Status         | Date Booked                  | Start Date | End Date   | (        | Action      |
| Slavik, J 10/20-10/25 SEA (HR2FGE)<br>Centur (                                         | Ticketed       | 07/10/2020                   | 10/20/2020 | 10/26/2020 |          | Cancel Trip |
| O Manage your trip details in one place.                                               |                |                              |            |            |          |             |

- 3. A popup notification with a warning appears: Read the warning carefully, paying special attention to notifications regarding lodging
  - a. If the trip is cancelled on the day the trip is scheduled to commence, the user must contact the hotel directly to cancel
  - b. If any portion of the trip was booked outside of UF GO or WTS (World Travel Service) (e.g. lodging or car rental), that portion is cancelled directly through the vendor, not UF GO

# **UF** Human Resources UNIVERSITY of FLORIDA

# UF GO Travel & PCard System

| Item Name: Con                   |                                                                                                    |            |
|----------------------------------|----------------------------------------------------------------------------------------------------|------------|
| Cano                             |                                                                                                    |            |
| Trip Description<br>Meeting Name | WARNING: You are about to withdraw your request. If you do this,<br>all reservations (including flight, hotel, rental car, and rail) will be |            |
| Submitted By:                    | cancelled.                                                                                                    |            |
| Submitted on:                    | If you cancel a trip on the day of the planned trip and have hotel                                                                           |            |
| Last Ticket Date:                | call the hotel directly or risk paying a no-show charge. Concur                                                                              |            |
| Are you using Feder              | cannot cancel hotel reservations made when you contacted the<br>hotel directly.                                                              |            |
| Do you want CTM to<br>hotel?     | If you have any questions, please contact your travel agent.                                                                                 |            |
| Send CTS Authoriza'<br>Vendor    | If you are SURE that you want to withdraw this request then please<br>click OK. Otherwise, click CANCEL.                                     |            |
| Approval Status/Hist             |                                                                                                    |            |
| History/Notes:                   | please type them below and click OK.                                                                                                    | ravelerOne |
| _                                |                                                                                                    | 0 at 01:41 |
|                                  | Cancel OK                                                                                                    |            |

- 4. Click "OK" to confirm trip cancellation; the user can add comments for reporting purposes (not required)
- 5. DO NOT add comments in "Comments for the Travel Agent" as that results in an agency fee; instead, click "Send this trip to a travel agent to cancel" to complete cancellation

| This   | trip has air travel that has been ticketed.                        |
|--------|--------------------------------------------------------------------|
| Atra   | vel agent may be able to refund all or part of this trip.          |
| Trip F | Record Locator : HFKGIL                                            |
|        |                                                                    |
| Come   | sents for the Travel Agent                                         |
|        |                                                                    |
|        | Send this trip to a travel agent to cancel before to Travel Center |
|        |                                                                    |

- 6. If cancelled during the free cancellation period, the charge (if present) is voided and no longer in Available Expenses
- 7. If cancelled outside the free cancellation period, associated cancellation expenses are added to Available Expenses

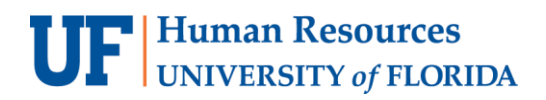

### For additional Assistance

#### Technical Issues

The UF Computing Help Desk 352-392-HELP <u>helpdesk.ufl.edu</u>

## Travel Policies and Directives Travel Office 352-392-1241 travel@ufl.edu

PCard Policies & Questions PCard Team (352) 392-1331 pcard@ufl.edu